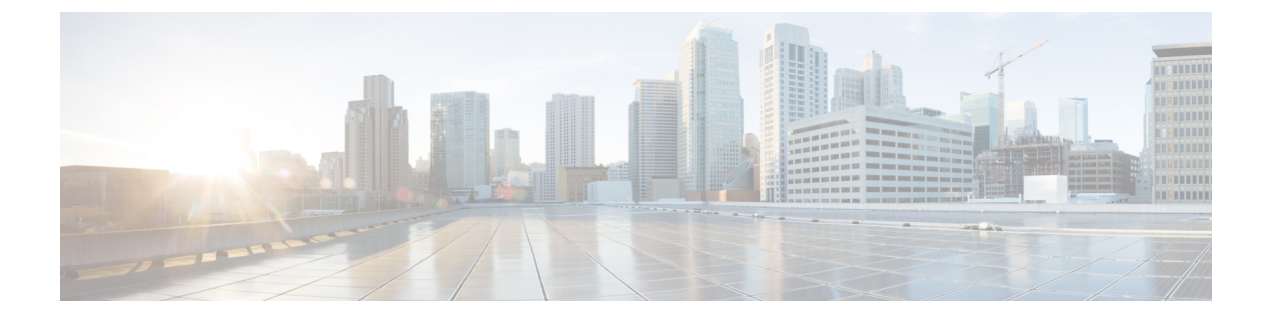

# **Manage Users**

- About Users, page 1
- Create User, page 1
- Update User, page 2
- Set User Password, page 2
- Unlock User Account, page 2
- Delete User, page 3

### **About Users**

Think of users as accounts that you can use as organizational units for links. There is no association between a user and a link at which they can be reached.

All users are administrators.

#### **Create User**

I

#### Procedure

- Step 1 From Cisco Jabber Guest Administration, click Users.
- Step 2 Click New.
- Step 3 For Alias, enter the appropriate user name. User aliases must be unique across all users.
- Step 4 For First name, enter the given name of the user.
- **Step 5** For Last name, enter the surname of the user.
- **Step 6** For **Display name**, enter the publicly displayed name of the user.
- Step 7 For Password, enter a default password for the user.
- Step 8 For Confirm password, confirm the password.
- Step 9 Click Create.

1

## **Update User**

#### Procedure

| Step 1 | From Cisco Jabber Guest Administration, click Users.                                    |
|--------|-----------------------------------------------------------------------------------------|
| Step 2 | Click the user name of the user that you want to update.                                |
| Step 3 | For a new user, enter the information in the appropriate fields, and then click Update. |
| Step 4 | For an existing user, update the appropriate fields, and then click Update.             |
| Step 5 | To remove the user from the database, click <b>Delete</b> .                             |
|        |                                                                                         |

## **Set User Password**

#### Procedure

| Step 1 | From Cisco Jabber Guest Administration, click Users.                 |
|--------|----------------------------------------------------------------------|
| Step 2 | Click the user name of the user for whom you want to set a password. |
| Step 3 | Click Password.                                                      |
| Step 4 | Check Must change.                                                   |
| Step 5 | Enter a default password for the user.                               |
| Step 6 | Confirm the password.                                                |
| Step 7 | Click Update.                                                        |

# **Unlock User Account**

Complete this task to unlock a locked account, or provide users with a temporary password.

#### Procedure

- Step 1 From Cisco Jabber Guest Administration, click Users.
- **Step 2** Click the user name of the user whose password you want to unlock.
- Step 3 Click Password.
- Step 4 Click Unlock.
- **Step 5** If the user has forgotten his or her password, do the following:

- a) Check Must change.
- b) Enter a temporary password for the user.
- c) Confirm the password.
- d) Click Update.
- e) Provide the user with the temporary password.

### **Delete User**

I

#### Procedure

- Step 1 From Cisco Jabber Guest Administration, click Users.
- Step 2 Click the user name of the user to delete. You can search for a specific user.
- **Step 3** At the bottom of the **Details** page, click **Delete**.

٦